# Manual de votação

## Eleições 2017 Brasília

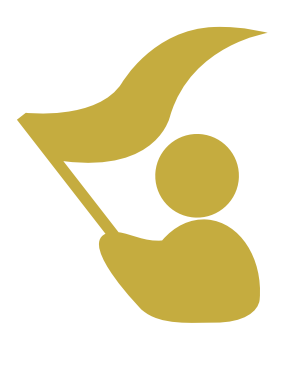

afipea | afipea-sindical

Caro eleitor,

Nos dias 27 e 28 de abril de 2017, das 9h às 17h, ocorrerão as eleições da Afipea e Afipea-Sindical.

Caso sua carta-senha não chegue até os dias de votação, é possível gerar uma nova senha pelo site **afipea.eleja.com.br** seguindo as instruções abaixo.

Se você tiver recebido sua carta-senha, vá direto para o <u>"Passo a passo da votação"</u>, na página 4.

### COMO GERAR SENHA PARA VOTAÇÃO

1 - Ao entrar no endereço afipea.eleja.com.br, clique em "Gerar Nova Senha".

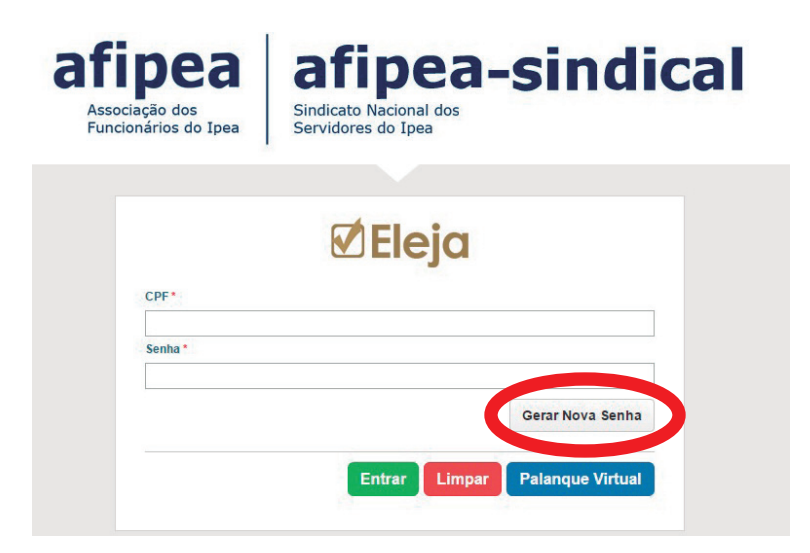

Em seguida digite seu CPF e clique em "Gerar Nova Senha" novamente, como na imagem abaixo:

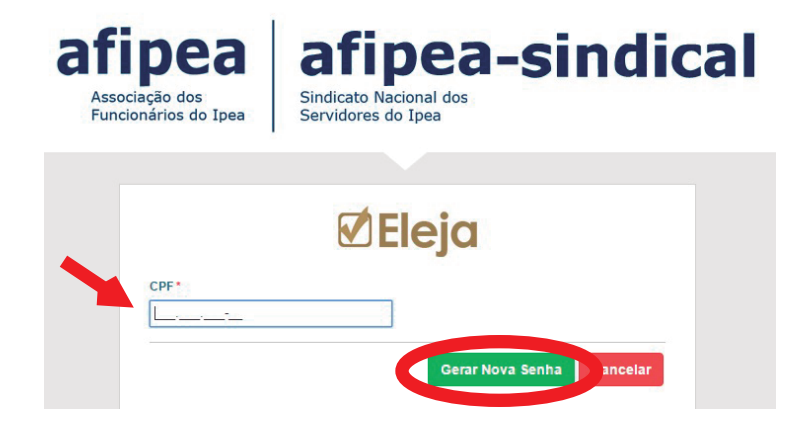

2 - Leia a mensagem sobre a segurança das informações e clique em "Continuar".

| fipea<br>ssociação dos<br>uncionários do Ipea | afipea-sindic<br>Sindicato Nacional dos<br>Servidores do Ipea                                                                                                    |
|-----------------------------------------------|----------------------------------------------------------------------------------------------------|
|                                               |                                                                                                    |
|                                               |                                                                                                    |
| CPF*                                          | <b>Eleju</b>                                                                                                    |
|                                               | ×                                                                                                    |
|                                               | Informamos que a utilização indevida de informações<br>dos Eleitores serão apuradas na esfera criminal,<br>conforme Lei Carolina Dieckmann (12.737 de 2012).<br>Ratificamos que a senha de acesso ao sistema Eleja é<br>pessoal e intransferível. |
|                                               | Continuar D Abortar                                                                                                    |

Na sequência, você prosseguirá concordando que o sistema registre as informações do seu acesso para fins de futuras auditorias clicando em **"Concordar"**;

| Associação dos<br>Funcionários do | a afipea-sindical<br>Sindicato Nacional dos<br>Servidores do Ipea                                                                                                    |
|-----------------------------------|----------------------------------------------------------------------------------------------------|
|                                   |                                                                                                    |
| CPF*                              | <b>⊘ Eleja</b>                                                                                                    |
|                                   | Para recuperação da senha você terá que concordar<br>com o Termo: Eu concordo que o sistema Eleja registre<br>informações do meu acesso, para efeito de auditoria,<br>tais como: IP, MAC ADRESS, LOCALIZAÇÃO, PERFIL<br>DO COMPUTADOR, E-MAIL, TELEFONE,<br>MATRICULA, DATA, HORA e HOST. |

3 - Aparecerá uma nova tela para que você selecione dois campos. Em "Deseja votar com 1(um) click?" marque "Sim" para receber um link direto no seu e-mail. Durante os dias e horários de votação, este link fará o seu login automaticamente e dará acesso imediato ao sistema eleitoral sem que sua senha seja solicitada. Caso realize o acesso desta maneira e não conclua sua votação, um novo login só será efetivado mediante a digitação da senha recebida por e-mail. O recurso "votar com um click" é totalmente seguro e só é válido apenas uma vez, por isso, use-o somente em um dos dias de votação.

- Na opção seguinte, confira seu endereço e selecione a opção **"Enviar por e-mail"** e depois clique em **"Gerar Nova Senha"**.

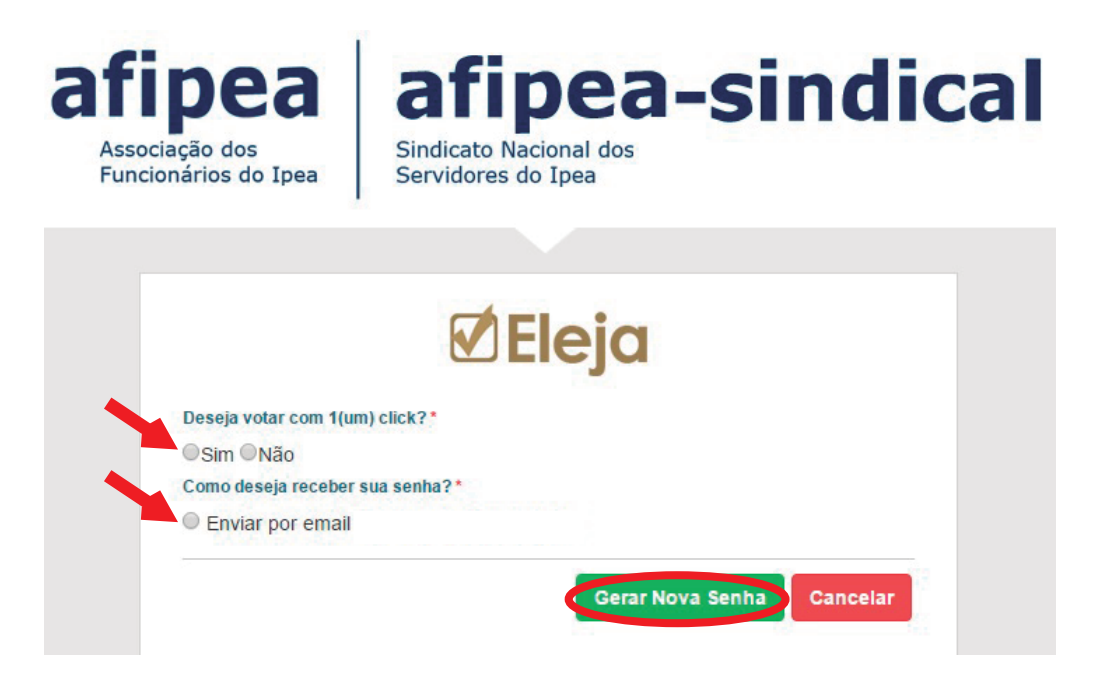

Pronto! Uma nova senha será gerada e chegará no seu e-mail (previamente informado), conforme exemplificado na imagem abaixo.

Caso não haja um e-mail cadastrado em nosso sistema, entre em contato com a Afipea.

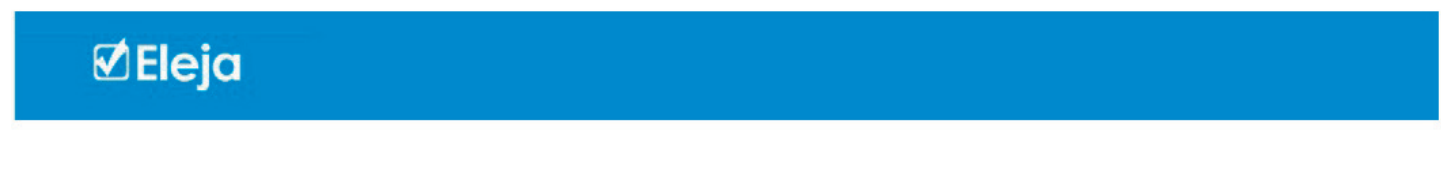

Nova Senha Gerada

A sua nova senha de acesso é: 1501717847 Lembramos que o sistema diferencia letras maiúsculas e minúsculas.

> E-Mail gerado automaticamente pelo sistema Eleja © Copyright 2016 | Postalis - Instituto de Seguridade Social dos C<u>orreios e Telégrafos :</u>

## PASSO A PASSO DA VOTAÇÃO

Ao acessar o sistema eleitoral com seu CPF e a senha recebida por correspondência ou gerada por e-mail, você será encaminhado para a tela a seguir, onde aparecerão as opções de voto conforme os cargos descritos, para a Afipea e para a Afipea-Sindical, respectivamente.

Para votar, selecione uma das opções e clique em "**Próximo pleito**". A ordem de votação seguirá conforme abaixo:

#### 1- Diretoria Executiva Afipea

| 🗹 Eleja            |                                                                                                    | /ELEITOR Sair |
|--------------------|----------------------------------------------------------------------------------------------------|---------------|
| > Palanque Virtual |                                                                                                    |               |
| > Votação          | ELEIÇÕES AFIPEA 2017   Turno: CAIXA PRETA                                                                                                    |               |
|                    | Atenção<br>Clíque sobre cada um dos pleitos abaixo, todos são de preenchimento obrigatórios.                                                                                    |               |
|                    | Diretoria Executiva Afipea (Vaga 1)                                                                                                    |               |
|                    | Operative state       Nome: Chapa Ipea Público e Democrático         10       Image: A chapa Ipea Público e Democrático         Nome da Chapa: Chapa Ipea Público e Democrático | Perfil        |
|                    | 0 Branco<br>9 Nulo                                                                                                    |               |
|                    | próximo pieito >>                                                                                                    |               |
|                    | Conselho Fiscal Afipea (Vaga 1)                                                                                                    |               |
|                    | Conselho Fiscal Afipea (Vaga 2)                                                                                                    |               |
|                    | Conselho Fiscal Afipea (Vaga 3)                                                                                                    |               |
|                    | Conselho Deliberativo Afipea BSB (Vaga 1)                                                                                                    |               |
|                    | Conselho Deliberativo Afipea BSB (Vaga 2)                                                                                                    |               |
|                    | Conselho Deliberativo Afipea BSB (Vaga 3)                                                                                                    |               |
|                    | Consolito Daliborativo Alicos BSB (Asia 4)                                                                                                    |               |

**Obs.:** Em todos os pleitos, os votos brancos e/ou nulos, se selecionados, não serão computados para a chapa ou ainda para nenhum dos candidatos concorrentes às vagas dos Conselhos Deliberativo e Fiscal.

#### 2- Conselho Fiscal Afipea

Nessa etapa, você votará em um candidato por pleito em um total de três. O sistema eleitoral não permitirá concluir a votação se o mesmo candidato for selecionado em mais de uma vaga. Escolha o candidato para cada uma das vagas, clicando sempre em "**próximo pleito**" para preechimento das vagas subsequentes, conforme exemplo abaixo:

Conselho Fiscal Afipea (Vaga 1): Selecione um candidato e clique em "**próximo pleito**".

Conselho Fiscal Afipea (Vaga 2): Selecione um candidato diferente do anterior e clique em "**próximo pleito**".

Conselho Fiscal Afipea (Vaga 3): Selecione um candidato diferente dos anteriores e clique em "**próximo pleito**".

| 🗹 Eleja                 |                                                   | /ELEITOR Sair |
|-------------------------|---------------------------------------------------|---------------|
| > Palanque Virtual      | Diretoria Executiva Aficea (Vaca 1)               |               |
| > Votação               |                                                   |               |
| •                       | Conselho Fiscal Afipea (Vaga 1)                   |               |
|                         | Conselho Fiscal Afipea (Vaga 2)                   |               |
|                         | Conselho Fiscal Afipea (Vaga 3)                   |               |
|                         | Nome: André Bojikian Caliktre                     |               |
|                         | 0 Nome da Chapa: André Bojikian Calixtre          | Perfil        |
|                         | Nome: Bernardo Figueiredo Silva                   |               |
|                         | Nome da Chapa: Bernardo Figueiredo Silva          | Perfil        |
|                         | Nome: Claudio Roberto Amitrano                    |               |
|                         | 0 Nome da Chapa: Claudio Roberto Amitrano         | Perfil        |
|                         | Nome: Maria de Lourdes Ayres Fernandes            |               |
| $\circ$                 | 0 Nome da Chapa: Maria de Lourdes Ayres Fernandes | Perfil        |
|                         | Nome: Milton Ferreira de Sousa                    |               |
|                         | Nome da Chapa: Milton Ferreira de Sousa           | Perfil        |
|                         | Nome: Sidrach Dantas de Morais                    |               |
|                         | Nome da Chapa: Sidrach Dantas de Morais           | Perfil        |
| $\overline{\mathbf{O}}$ | Branco                                            |               |
|                         |                                                   |               |
|                         | 9 Nulo                                            |               |
|                         |                                                   |               |
|                         |                                                   |               |
|                         | próximo pleito >>                                 |               |
|                         |                                                   |               |

#### 3- Conselho Deliberativo Afipea

Como na etapa anterior, nessa você também votará em um candidato por pleito, dessa vez em um total de cinco. Da mesma forma, o sistema eleitoral não permitirá concluir a votação se o mesmo candidato for selecionado em mais de uma vaga. Escolha o candidato para cada uma das vagas, clicando sempre em "próximo pleito" para preechimento das vagas subsequentes, conforme exemplo abaixo:

Conselho Deliberativo Afipea (Vaga 1): Selecione um candidato e clique em "**próximo pleito**".

Conselho Deliberativo Afipea (Vaga 2): Selecione um candidato diferente do anterior e clique em "**próximo pleito**".

Conselho Deliberativo Afipea (Vaga 3): Selecione um candidato diferente dos anteriores e clique em "**próximo pleito**".

Conselho Deliberativo Afipea (Vaga 4): Selecione um candidato diferente dos anteriores e clique em "**próximo pleito**".

Conselho Deliberativo Afipea (Vaga 5):

Selecione um candidato diferente dos anteriores e clique em "próximo pleito".

| 🗹 Eleja                                             |                                             | /ELEITOR Sair |
|-----------------------------------------------------|---------------------------------------------|---------------|
| > Palanque Virtual   Conselho Fisca                 | Afipea (Vaga 3)                             |               |
| <ul> <li>Votação</li> <li>Conselho Delib</li> </ul> | rativo Afipea BSB (Vaga 1)                  |               |
| ► Conselho Delib                                    | rativo Afipea BSB (Vaga 2)                  |               |
| ► Conselho Delib                                    | rativo Afipea BSB (Vaga 3)                  |               |
| Conselho Delib                                      | rativo Afipea BSB (Vaga 4)                  |               |
| Conselho Delib                                      | rativo Afipea BSB (Vaga 5)                  |               |
|                                                     | Nome: Dalva Silva de Aguiar                 |               |
| 00                                                  | Nome da Chapa: Dalva Silva de Aguiar        | Perfil        |
|                                                     | Nome: Fernando Gaiger Silveira              |               |
|                                                     | Nome da Chapa: Fernando Gaiger Silveira     | Perfil        |
|                                                     | Nome: Gabriel Coelho Squeff                 |               |
| 00 🦉                                                | Nome da Chapa: Gabriel Coelho Squeff        | Perfil        |
|                                                     | Nome: Gesmar Rosa dos Santos                |               |
| O O 🤶                                               | Nome da Chapa: Gesmar Rosa dos Santos       | Perfil        |
|                                                     | Nome: Hubimaier Cantuária Santiago          |               |
|                                                     | Nome da Chapa: Hubimaier Cantuária Santiago | Perfil        |
|                                                     | Nome: Lucas Benevides Dias                  |               |
|                                                     | Nome da Chapa: Lucas Benevides Dias         | Perfil        |
|                                                     | Nome: Raimundo da Rocha                     |               |
| O O 💥                                               | Nome da Chapa: Raimundo da Rocha            | Perfil        |
| ⊖ 0 Brar                                            | со                                          |               |
|                                                     |                                             |               |
| <b>99</b> Nulc                                      |                                             |               |
|                                                     | próvimo plaito >>                           |               |
|                                                     | proximo pretto >>                           |               |

Seguindo a votação, depois de escolher os seus candidatos para o Conselho Deliberativo da Afipea, você passará a selecionar os pleitos da Afipea-Sindical começando pela Diretoria Executiva, conforme abaixo:

#### 4- Diretoria Executiva Afipea-Sindical

Da mesma forma como feito para a Afipea, selecione agora uma das opções para a Diretoria Executiva da Afipea-Sindical e clique em "**Próximo pleito**" para avançar para a próxima etapa.

| 🗹 Eleja            |                                                                                                    |             | Sair |
|--------------------|----------------------------------------------------------------------------------------------------|-------------|------|
| > Palanque Virtual | ► Conselho Deliberativo Afipea BSB (Vaga 5)                                                                                                    |             |      |
| > voiação          | Directoria Executiva - Afipea-Sindical (Maga 1)         Image: Chapa Ipea Público e Democrático         Image: Chapa Ipea Público e Democrático         Image: Chapa Ipea Público e Democrático         Image: Chapa Ipea Público e Democrático         Image: Chapa Ipea Público e Democrático         Image: Público e Democrático         Image: Público e Democrático <tr< td=""><td>Perfil</td><td></td></tr<> | Perfil      |      |
|                    | Conselho Fiscal Afipea-Sindical BSB (Vaga 1)     Conselho Fiscal Afipea-Sindical BSB (Vaga 2)     Conselho Deliberativo Afipea-Sindical (Vaga 3)     Conselho Deliberativo Afipea-Sindical (Vaga 2)     Conselho Deliberativo Afipea-Sindical (Vaga 3)     Conselho Deliberativo Afipea-Sindical (Vaga 4)     Conselho Deliberativo Afipea-Sindical (Vaga 5)                                                                                                    | ptar Limpar |      |

**Obs.:** Em todos os pleitos, os votos brancos e/ou nulos, se selecionados, não serão computados para a chapa ou ainda para nenhum dos candidatos concorrentes às vagas dos Conselhos Deliberativo e Fiscal.

#### 5- Conselho Fiscal Afipea-Sindical

Nessa etapa, assim como na votação para o Conselho Fiscal da Afipea, você deverá selecionar um cadidato para cada vaga em um total de três, atentando-se para não repetir o mesmo nome nas vagas seguintes, conforme exemplo abaixo:

Conselho Fiscal Afipea-Sindical (Vaga 1): Selecione um candidato e clique em "**próximo pleito**".

Conselho Fiscal Afipea-Sindical (Vaga 2): Selecione um candidato diferente do anterior e clique em "**próximo pleito**".

Conselho Fiscal Afipea-Sindical (Vaga 3): Selecione um candidato diferente dos anteriores e clique em "**próximo pleito**".

| 🗹 Eleja          |                                                   |        |
|------------------|---------------------------------------------------|--------|
| Palanque Virtual | Diretoria Executiva - Afipea-Sindical (Vaga 1)    |        |
| Votação          | Conselho Fiscal Afipea-Sindical BSB (Vaga 1)      |        |
|                  | Conselho Fiscal Afipea-Sindical BSB (Vaga 2)      |        |
|                  | Conselho Fiscal Afipea-Sindical BSB (Vaga 3)      |        |
|                  | Nome: André Bojikian Calixtre                     |        |
|                  | 00 Nome da Chapa: André Bojikian Calixtre         | Perfil |
|                  | Nome: Bernardo Figueiredo Silva                   |        |
|                  | 0 Nome da Chapa: Bernardo Figueiredo Silva        | Perfil |
|                  | Nome: Claudio Roberto Amitrano                    |        |
|                  | C 0 Nome da Chapa: Claudio Roberto Amitrano       | Perfil |
|                  | Nome: Maria de Lourdes Ayres Fernandes            |        |
|                  | O Mome da Chapa: Maria de Lourdes Ayres Fernandes | Perfil |
|                  | Nome: Milton Ferreira de Sousa                    |        |
|                  | Nome da Chapa: Milton Ferreira de Sousa           | Perfil |
|                  | Nome: Sidrach Dantas de Morais                    |        |
|                  | Nome da Chapa: Sidrach Dantas de Morais           | Perfil |
|                  | 0 Branco                                          |        |
|                  |                                                   |        |
|                  | O 99 Nulo                                         |        |
|                  |                                                   |        |
|                  | próximo pleito >>                                 |        |
|                  |                                                   |        |

#### 6- Conselho Deliberativo Afipea-Sindical

Como na etapa anterior, nessa você também votará em um candidato por pleito, dessa vez em um total de cinco. Da mesma forma, o sistema eleitoral não permitirá concluir a votação se o mesmo candidato for selecionado em mais de uma vaga. Escolha o candidato para cada uma das vagas, clicando sempre em "**próximo pleito**" para preechimento das vagas subsequentes. Ao preencher a última vaga, clique em "**votar**" para concluir, conforme exemplo abaixo:

Conselho Deliberativo Afipea-Sindical (Vaga 1): Selecione um candidato e clique em "**próximo pleito**".

Conselho Deliberativo Afipea-Sindical (Vaga 2): Selecione um candidato diferente do anterior e clique em "**próximo pleito**".

Conselho Deliberativo Afipea-Sindical (Vaga 3): Selecione um candidato diferente dos anteriores e clique em "**próximo pleito**".

Conselho Deliberativo Afipea-Sindical (Vaga 4): Selecione um candidato diferente dos anteriores e clique em "**próximo pleito**".

Conselho Deliberativo Afipea-Sindical (Vaga 5):

Selecione um candidato diferente dos anteriores e clique em "votar" para concluir a sua votação.

| Perfil |
|--------|
|        |
| Perfil |
|        |
| Perfil |
|        |
| Perfil |
|        |
| Perfil |
|        |
| Perfil |
|        |
| Perfil |
|        |
|        |
|        |
|        |
| Limpar |
|        |

Após selecionar todos os seus candidatos e clicar em "votar" como apresentado na etapa anterior, você deverá conferir no resumo da cédula de votação se todos os nomes escolhidos aparecem corretamente. Se a cédula estiver correta, clique em "**Confirmar**". Se houver correções a fazer, clique em "**Cancelar**" e repita o processo de votação desde o início.

| 🗹 Eleja            |                                                                    | /ELEITOR Sair    |
|--------------------|--------------------------------------------------------------------|------------------|
| > Palanque Virtual |                                                                    |                  |
| > Votação          | ELEIÇÕES AFIPEA 2017   Turno: CAIXA PRETA                          |                  |
|                    | Diretoria Executiva Afipea (Vaga 1):                               |                  |
|                    | 00 C Nome: Chapa 1<br>Nome da Chapa: Chapa 1                       | Destil           |
|                    |                                                                    | Fein             |
|                    | Vome: Candidato A                                                  |                  |
|                    | 00 Nome da Chapa: Candidato A                                      | Perfil           |
|                    | Conselho Fiscal Afipea (Vaga 2):                                   |                  |
|                    | 00 Nome da Chapa: Candidato B                                      | Perfil           |
|                    | Conselho Fiscal Alipea (Vaga 3):                                   |                  |
|                    | Nome: Candidato C                                                  |                  |
|                    | Nome da Chapa: Candidato C                                         | Perfil           |
|                    | Conselho Deliberativo Afipea BSB (Vaga 1):                         |                  |
|                    | 00 Nome da Chapa: Candidato D                                      | Perfil           |
|                    | Conselho Deliberativo Afipea BSB (Vaga 2):                         |                  |
|                    | Nome: Candidato E<br>Nome da Chapa: Condidato E                    |                  |
|                    |                                                                    | Perfil           |
|                    | Conselho Deliberativo Afipea BSB (Vaga 3):                         |                  |
|                    | Nome da Chapa: Candidato F                                         | Perfil           |
|                    | Conselho Deliberativo Afipea BSB (Vaga 4):                         |                  |
|                    | Nome: Candidato G<br>Nome da Chapa: Candidato G                    | Perfil           |
|                    |                                                                    |                  |
|                    | Nome: Candidato H                                                  |                  |
|                    |                                                                    | Perfil           |
|                    | Diretoria Executiva - Afipea-Sindical (Vaga 1):                    |                  |
|                    |                                                                    | Perfil           |
|                    | Conselho Fiscal Afipea-Sindical BSB (Vaga 1):                      |                  |
|                    | Nome: Candidato A                                                  |                  |
|                    |                                                                    | Perfil           |
|                    | Conseino Fiscal Alipea-Sindical BSB (Vaga 2). Nome: Candidato B    |                  |
|                    | 00 Nome da Chapa: Candidato B                                      | Perfil           |
|                    | Conselho Fiscal Afipea-Sindical BSB (Vaga 3):                      |                  |
|                    | 00 Nome da Chapa: Candidato C                                      | Perfil           |
|                    | Conselho Deliberativo Alipea-Sindical (Vaga 1):                    |                  |
|                    | Nome: Candidato D                                                  |                  |
|                    | Nome da Chapa: Gandidato D                                         | Perfil           |
|                    | Conselho Deliberativo Afipea-Sindical (Vaga 2): Nome: Candidato E  |                  |
|                    | 00 Nome da Chapa: Candidato E                                      | Perfil           |
|                    | Conselho Deliberativo Afipea-Sindical (Vaga 3):                    |                  |
|                    | 00 Nome: Candidato F<br>Nome da Chapa: Candidato F                 | Dorfil           |
|                    |                                                                    | Fenn             |
|                    | Vonseino Denuerativo Anipea-Silliutati (Vaga 4). Nome: Candidato G |                  |
|                    | Nome da Chapa: Candidato G                                         | Perfil           |
|                    | Conselho Deliberativo Atipea-Sindical (Vaga 5):                    |                  |
|                    | 00 Nome da Chapa: Candidato H                                      | Perfil           |
|                    |                                                                    | a second a       |
|                    |                                                                    | nfirmar Cancelar |
|                    |                                                                    |                  |

Antes de confirmar, confira se foram computados dezoito (18) votos ao todo.

Depois de conferir o resumo da cédula de votação e clicar em confirmar, você deverá visualizar a seguinte mensagem:

| sociação dos | afipea-sindic                                                       |
|--------------|---------------------------------------------------------------------|
|              |                                                                     |
| CDE *        | <b>Ø Eleja</b>                                                      |
| Senha *      | Mensagem X                                                          |
|              | Parabéns!!! Seu voto foi registrado com sucesso.     rar Nova Senha |
|              | Ok                                                                  |

Não deixe de participar! Seu voto é muito importante!